# 普源补货精灵 使用说明

- 1、收费标准及功能介绍:
  - 1.1 普通用户(每 eBay 账号每月 25 元人民币):
    - 功能:
      - ◆ 根据订单,自动补充已销售数量。
      - ◆ 查询在线 Item。
      - ◆ 设置不需同步的 Item。
      - ◆ 查询图片是否符合 EBAY 要求。每天可以自行操作同步一次。
      - ◆ 数据导出 Excel。
  - 1.2 高级用户(每 eBay 账号每月 35 元人民币, 需单独开通):
    - 功能:
      - ◆ 包含普通用户自动补货功能,。
      - ◆ 设置 GTC 模式商品 0 库存在线,可以整店一键设置。
      - ◆ 设置单个或多个 Item 是否自动补货。
      - ◆ 同店重复标题检查,重复 SKU 检查。
      - ◆ 同登录帐号下,所有店重复标题检查,重复 SKU 检查。
      - ◇ 批量修改 SKU、数量、价格(批量 Excel 导入,或按差价、倍数)、标题。
      - ◆ 随机按需同步在线 item。
      - ◆ 商品在架分析。
      - ◆ 查询图片是否符合 EBAY 要求。可随时同步和检查。
      - ◆ Item N 天未销售分析, SKU 在多账号中销售分析。
  - 1.3 拍卖结束自动上架(每 eBay 账号每月 35 元人民币,需单独开通)
    - 功能:
      - ◆ 拍卖结束3分钟内自动上架,减少人工参与。
      - ◆ 批量设置不需自动上架 Item。
      - ◆ 查询拍卖销售情况、买家情况、重新上架时间及费用。
      - ◆ 跟踪拍卖历史记录。
  - 注:如需单独开通请联系普源软件客服,提供登录账号及 eBay ID. 电话: 057189739659 QQ: 800019659

# 推荐使用 谷哥 Chrome 或者 FireFox 浏览器 登录本系统

FireFox 浏览器下载地址 http://www.firefox.com.cn/

谷哥 Chrome 浏览器下载地址 http://www.google.cn/intl/zh-CN/chrome/browser/

# 2.1 注册账号:

首先登入我们的地址页面 <u>http://www.allroot.net</u> 如图 2—1—1

| 补货精灵登录     | ł                     |                     |                       |          |   |
|------------|-----------------------|---------------------|-----------------------|----------|---|
| 帐号         |                       |                     |                       |          |   |
| 密码         |                       |                     |                       |          |   |
| 验证码        |                       |                     | QT                    | 8 B      |   |
|            | 登录                    | 重置                  | 注册                    |          |   |
| 自动补        | 资介绍 拍卖自               | 动上架介绍               | 高级功能介                 | 绍        |   |
| 杭州普源朝<br>Q | 软件有限公司<br>Q:800019659 | 版权所有 浙<br>电话:0571-8 | ICP备11027<br>39739659 | 0点<br>注册 | 钧 |

图 2—1—1

点击我们的注册按钮进入用户注册界面 如图 2-1-2 输入我们的用户名、密码及验证码,点击注册

| 补货精灵注册 |                                                               |
|--------|---------------------------------------------------------------|
| 帐号     | ┃                                                             |
| 密码     | *最少6位,区分大小写                                                   |
| 确认密码   | *                                                             |
| 姓名     | *                                                             |
| 联系QQ   | *                                                             |
| 联系电话   |                                                               |
| 联系邮箱   |                                                               |
| 验证码    | 3 M0 E                                                        |
|        | 注册 重置 关闭                                                      |
| 杭州裡    | 源软件有限公司 版权所有 浙ICP备11027038号     00-200010555 中 ごつちて1 00720550 |
|        | QQ:800019659电话:0571-89739659                                  |

图 2—1—2

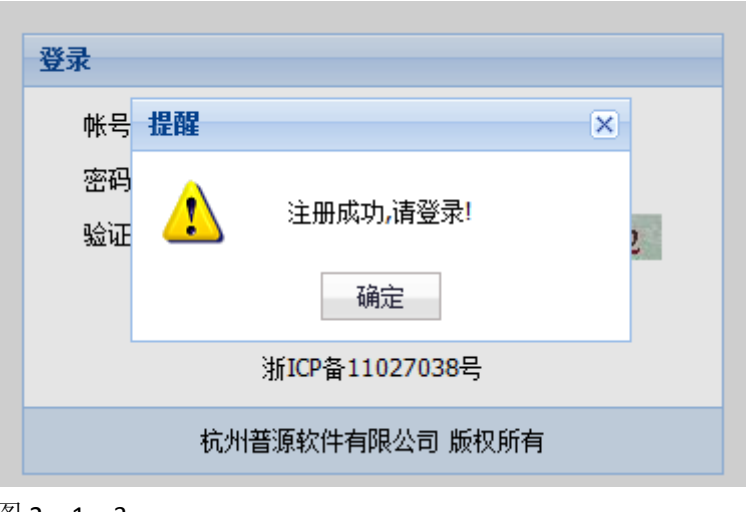

# 图 2—1—3

# 2.2 店铺管理

# 2.2.1 我的店铺

进入我的店铺界面 图 2—2—1—1 界面上提示没有符合条件的 eBay 店铺,需要新增我们的店铺,点击添加店铺按钮

| 补货精灵                                         |          |    |           |      |        |          |          | 登录帐号                      | allrootcf | 💡 参数设置 🛛 🚨 修  | 改资料 🛛 😿 修 | 改密码 🔹 退   | 出登录 |
|----------------------------------------------|----------|----|-----------|------|--------|----------|----------|---------------------------|-----------|---------------|-----------|-----------|-----|
| 👃 店铺管理                                       |          | 我的 | 的店铺       |      |        |          |          |                           |           |               |           |           |     |
| <ul> <li>● 我的店舗</li> <li>◆ 我的Item</li> </ul> |          | -  | 刷新 🛛 🕂 添加 | 咋话铺  | ×#     | 除 🛃 🕼    | 释        | ♥ 重新授权 ♀ 同步/              | Active    | 🏏 检查违规图片      | 🔒 查看违规图)  | ÷         |     |
|                                              |          |    | eBay店号    | 高级   | API授权  | 库存补货     | 启用补货     | 补货到期时间                    | 自动上架      | 上架到期时间        | Item数量    | 图片违规数量    | 刊登  |
|                                              |          | 1  | allroot   | 是    | 已授权    | <b>~</b> | <b>~</b> | 2014-03-31 23:59:59       |           |               | 9         | ) 1       |     |
|                                              |          | <  |           |      |        |          |          |                           |           |               |           |           | >   |
| ➡ 高級管理                                       | <u>+</u> | `` |           |      |        |          |          |                           |           |               | 9         | 1         | 53  |
| <ul> <li>◆ 自动补货</li> <li>◆ 拍卖自动上架</li> </ul> | +        | M  | ▲ ▶ №     | С,   |        |          |          |                           |           |               |           | 每页 100 条, | 共1条 |
|                                              |          |    | 杭州普源      | 软件有限 | 限公司 版权 | 所有浙ICP   | 备1102703 | 8号 QQ:800019659 <u>推荐</u> | 使用新版本     | 的 FireFox 浏览器 |           |           |     |

图 2—2—1—1

进入界面图 2-2-1-2 在 eBay 店号下的编辑栏录入店铺 ID 点击第一步授权按钮

| 勺店铺                    |              |           |                                                                                                    |              |             |
|------------------------|--------------|-----------|----------------------------------------------------------------------------------------------------|--------------|-------------|
| 刷新   🕂 添加店铺            | .   × W      | 除 🛃       | 保存 🚽 🕈 重新授权 🢡 同步Active 🚽 🎸 检查〕                                                                                                    | <b>违规图</b> 片 | 🔒 查看违规图片    |
| eBay店号 高级<br>allroot 是 | API授权<br>已授权 | 摩存¥ば<br>☑ | ★ If the interview is a state of the interview is a state of the interview is a s | 到其用寸问        | Item数里<br>9 |
|                        |              |           |                                                                                                    | 1            | 9           |
| < > N   ⊗              |              |           |                                                                                                    |              |             |

跳转进入 eBay 网站登入界面图 2—2—1—3 输入我们的 User ID 和 Password 点击 Sign in 按钮

| Sign in<br>lign in with your eBay user ID and password to I<br>lif® System | ink your account to Shop | Get started now. It's fast and ea |
|----------------------------------------------------------------------------|--------------------------|-----------------------------------|
| allroot 录入用户                                                               |                          |                                   |
| orgot your <u>user ID</u> or <u>password</u> ?                             |                          |                                   |
| orgot your <u>user ID</u> or <u>password</u> ?                             |                          |                                   |

图 2—2—1—3

进入授权完成界面 提示'恭喜您授权完成'图 2-2-1-4 关闭此页面

| 录ebay进行API授权                                                                                                    |                         |                                   |                    |                      |              |
|----------------------------------------------------------------------------------------------------|-------------------------|-----------------------------------|--------------------|----------------------|--------------|
| , feng! 🗸 🕴 Daily Deals                                                                                                    |                         |                                   | My eBay            | Sell Customer Supp   | port Notific |
| Browse by category +                                                                                                    | I'm looking for         |                                   |                    | All Categories       | /-           |
|                                                                                                    |                         |                                   |                    | 关                    | /<br>闭窗口     |
| Thank You                                                                                                    |                         |                                   | Help               |                      |              |
| · · · · · · · ·                                                                                                    |                         |                                   |                    |                      |              |
| Authorization successfully compl                                                                                                | leted.                  |                                   |                    |                      |              |
| Authorization successfully compl<br>It's now safe to close the browser                                                          | leted.<br>r window/tab. |                                   |                    |                      |              |
| Authorization successfully compl<br>It's now safe to close the browser                                                          | leted.<br>r window/tab. | 恭喜您授权完成                           |                    |                      |              |
| Authorization successfully compl<br>It's now safe to close the browser<br>About eBay Community Annour<br>Tell us what you think | eted.<br>r window/tab.  | 恭喜您授权完成<br>nter Policies Site Map | eBay official time | Preview new features | Contact us   |

图 2-2-1-4

再点击我们的第三步,获取 token 并自动保存,注: 必须操作这一步,才能完成授权图 2-2-1-5

| h£ | 添加eBay店    |                                  | <u> </u> |  |
|----|------------|----------------------------------|----------|--|
| _  | 店号(eBayID) |                                  |          |  |
|    | ✔ 启用自动补    |                                  |          |  |
|    | 🗌 启用拍卖自    | 1动上架 <mark>说明</mark>             |          |  |
|    | □ 启用高级权    | 2限 <u>说明</u>                     |          |  |
|    | 👃 第一步: ji  | 车接到 eBay 进行登录授                   | 权        |  |
|    | 🔰 第二步:强    | <sup>後</sup> 录成功后,点 'I agree' (i | 同意授权     |  |
|    | ✔ 第三步: 豹   | 获取 token 并自动保存                   | ]        |  |
|    |            |                                  |          |  |
|    |            |                                  |          |  |

操作完成后,我们可以看到 API 授权状态已改为'已授权',这样补货精灵就开始判断是授权的账号是否 有销售,如果有销售,就可以自动补货了。

窗口中还有我们的一个补货到期时间、上架到期时间,指的是试用到期日期或续费后到期日期,过期不能 自动补货或自动上架,如果过期后想继续使用,需要联系我们。如图 2—2—1—6

|       | 1                      | 个贞有灭           |  |   |           |     |       |       |      | <b>堂</b> 來啦~        | anrooter | ⋎ 変数 设 立 | 丛 修成贫科 🛛 💈 |
|-------|------------------------|----------------|--|---|-----------|-----|-------|-------|------|---------------------|----------|----------|------------|
|       | ¥                      | 店铺管理           |  | 雓 | 的店铺       |     |       |       |      |                     |          |          |            |
|       | <b>₽</b><br>  <b>₽</b> | 我的店铺<br>我的Item |  | 3 | 刷新 🕴 🕂 添加 | 加店铺 | × #   | 峰 📙 伊 | 保存 🔤 | 🤋 重新授权 🛛 💡 同步       | Active   | 🧹 检查违规图/ | ち 🔒 查看违規   |
|       |                        |                |  |   | eBay店号    | 高级  | API授权 | 库存补货  | 启用补货 | 补货到期时间              | 自动上架     | 上架到期时    | 间 Item数    |
| and 1 |                        |                |  | 1 | allroot   | 是   | 已授权   |       | ✓    | 2014-03-31 23:59:59 |          |          |            |
|       |                        |                |  |   |           |     |       |       |      |                     |          |          |            |
|       |                        |                |  |   |           |     |       |       |      |                     |          |          |            |
|       |                        |                |  |   |           |     |       |       |      |                     |          |          |            |
|       |                        |                |  |   |           |     |       |       |      |                     |          |          |            |
|       |                        |                |  |   |           |     |       |       |      |                     |          |          |            |
|       |                        |                |  |   |           |     |       |       |      |                     |          |          |            |
| 1     |                        |                |  |   |           | _   |       |       |      |                     |          |          |            |

图 2-2-1-6

同步 Active 操作:选择需要操作的店铺,点击同步 Active 按钮,图 2-2-1-7 提示'确认将选中的店号 allroot 进行同步 Active'选择确定,提示'同步 Active 的请求已提交到同步列对中等待系统执行……'图 2-2-1-8 点击确定即可,5 分钟内,请求会执行(注意,此功能只有高级用户才可以使用,普通用户每天统一在凌晨某时间段自动同步一次)。

| -{ | אָל 🖓 | 店铺 | ≻⊕    | 條 🛃 Ө | 存           | ❣ 重新授权      | 💡 同步4         | Active    | 🧹 检查违规图片       | 查看违规   |
|----|-------|----|-------|-------|-------------|-------------|---------------|-----------|----------------|--------|
| ;号 |       | 高级 | API授权 | 库存补货  | 启用补货        | 补货到期        | 问问            | 自动上架      | 上架到期时间         | Item数f |
|    |       | 是  | 已授权   |       |             | 2014-03-31  | 23:59:59      |           |                |        |
|    |       |    |       |       | 的消息<br>确认将选 | 中的店号 [allro | ot] 进行际<br>确定 | 司步Active叫 | <b>×</b><br>∃? |        |

图 2—2—1—7

9

| 高级 | API授权 | 库存补货  | 启用补货     | 补货到期时间              | 自动上架   | 上架到期时间    | Ite | em数里 | 图片违; |
|----|-------|-------|----------|---------------------|--------|-----------|-----|------|------|
| 是  | 已授权   |       |          | 2014-03-31 23:59:59 |        |           |     | 9    |      |
|    |       |       |          |                     |        |           |     |      |      |
|    | 指醌    |       |          |                     |        |           | ×   |      |      |
|    | DEHE: |       |          |                     |        |           |     |      |      |
|    | ⚠     | 如果符合氛 | 条件,同步Act | ive的请求已提交到同步队<br>据。 | 人列中,等待 | 执行,稍后请刷新数 |     |      |      |
|    |       |       |          | 确定                  |        |           |     |      |      |
|    |       |       |          |                     |        |           |     |      |      |
|    |       |       |          |                     |        |           |     |      |      |
|    |       |       |          |                     |        |           | 9   |      | 1    |
|    |       |       |          |                     |        |           |     |      |      |

图 2-2-1-8

- ▶ 高级功能:试用期的客户,如需开通高级功能,联系我们客服人员即可。
- **启用补货**:默认启用补货是开通的,如果需要停用,鼠标点击表格中店铺对应的启用补货列,去掉对 号,保存后就停用补货了。
- **库存补货:**如果需要实现控制补货的数量,启用库存补货功能,即设置一个 SKU 以对应的可销售数量, 当补货数量超过这个数量时,不再继续补货(需要开通高级功能)。此功能在 高级管理--库存管理 中 导入需要控制的数量,具体操作见高级管理中库存管理功能。
- 自动上架:此功能是实现拍卖结束后自动上架,系统检测到拍卖的Item 如果下架了,一般会在3分钟内自动上架(如果同时间拍卖下架数量较多,则会排队上架),同时针对原Item 及新的Item 会有一个上架分析。此功能收费每月35元。

#### 2.2.2 我的 Item

实现功能:(高级用户才可以使用)

- ◇ 设置 GTC 模式商品 0 库存在线,可以整店一键设置。
- ◇ 设置单个或多个 Item 是否自动补货,设置是否拍卖结束自动上架。
- ◇ 批量修改 SKU、数量、价格(批量 Excel 导入,或按差价、倍数)、标题。
- ♦ 批量设置补货库存数量(库存数量为0时不再补货)。
- ◇ 检测单账号或多账号重复刊登。
- ◇ 检测账号图片是否符合 eBay 要求。
- ◇ Item N 天未销售分析, SKU 在多账号中销售分析。
- ♦ 数据导出 Excel。

注: 以上功能在我的 Item 中, 右键和工具按钮中。

进入我的 Item 界面 图 2—2—2—1 通过选择条件进行模糊信息查询。录入条件后,点击查询按钮,或在 模糊编辑栏中输入相应的信息查询。

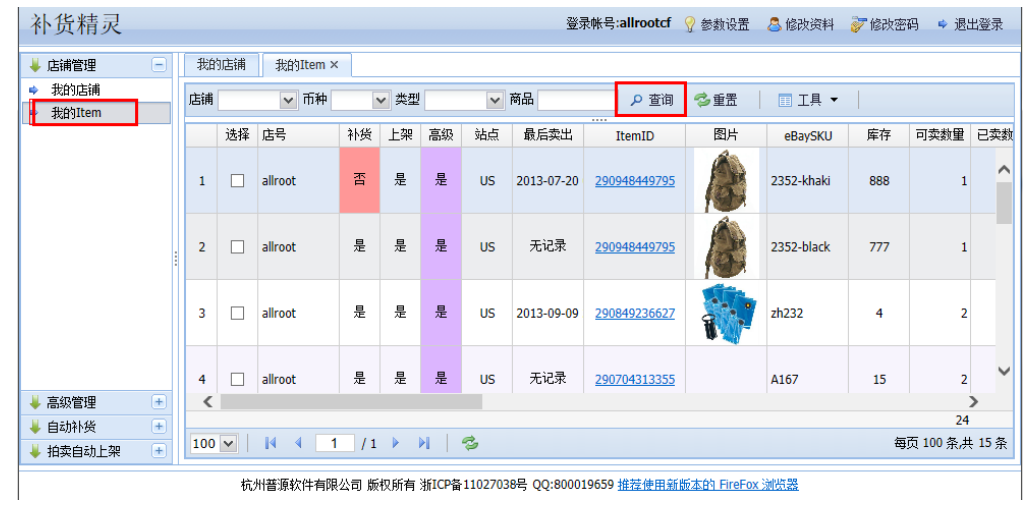

图 2—2—2—1

修改操作:在信息操作界面,列表处我们点击鼠标右键,进行全选和反选、全不选操作,批量修改我们的数量、价格、标题、SKU、下架、设置 GTC 模式 Item 的 Out Of StockControl 、整店设置 OutOfStock(此功能高级用户权限才可以使用)。图 2-2-2-3

| HOUTtom                | 店铺  |    | ▶ 巾枰    | 1   | ✔ 类型 | ▶ 商品                                                    | 🔎 查询            | 💋 重置 🔰 | Ⅲ 工具 ▼     |     |              |
|------------------------|-----|----|---------|-----|------|---------------------------------------------------------|-----------------|--------|------------|-----|--------------|
| <u>Andrean</u>         |     | 选择 | 店号      | 补货  | 上架   |                                                         | ItemID          | 图片     | eBaySKU    | 库存  | 可卖数重         |
|                        | 1   |    | allroot | 否   | 是    | <ul> <li>修改数量</li> <li>修改价格</li> <li>修改标题</li> </ul>    | <u>3449 795</u> |        | 2352-khaki | 888 |              |
|                        | 2   |    | allroot | 是   | 是    | <ul> <li></li></ul>                                     | 3449795         | (a)    | 2352-black | 777 |              |
|                        | 3   |    | allroot | 是   | 是    | <ul> <li>▶ 下架</li> <li>➡ 设置OutOfStockControl</li> </ul> | 9236627         |        | zh232      | 4   |              |
|                        | 4   |    | allroot | 是   | 是    | <ul> <li>◎ 整店设置OutOfStock</li> <li>◆ 全选</li> </ul>      | 4313355         |        | A167       | 15  |              |
| 級管理 🕒                  | <   |    |         |     |      | 🔹 全不选                                                   |                 |        |            |     |              |
| <ul><li>□动补货</li></ul> | 100 |    | [4 4 ]  | / 1 |      | <ul> <li>▶ 反选</li> <li>▶</li> </ul>                     |                 |        |            | 每   | :<br>页 100 条 |

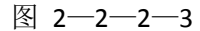

注意:设置 GTC 模式 Item 的 Out Of StockControl 、整店设置 OutOfStock 这二个功能,设置生效后,不能通过 API 直接取消的,只能通过下架商品,重新上架时取消 0 库存在线方式。

同时也可以用鼠标随意的拖动列表项排序,比如我把 'eBaySKU'拖动至选择后面,点击 eBaySKU 列 旁的小三角形可以按大小排序信息图 2-2-2-4

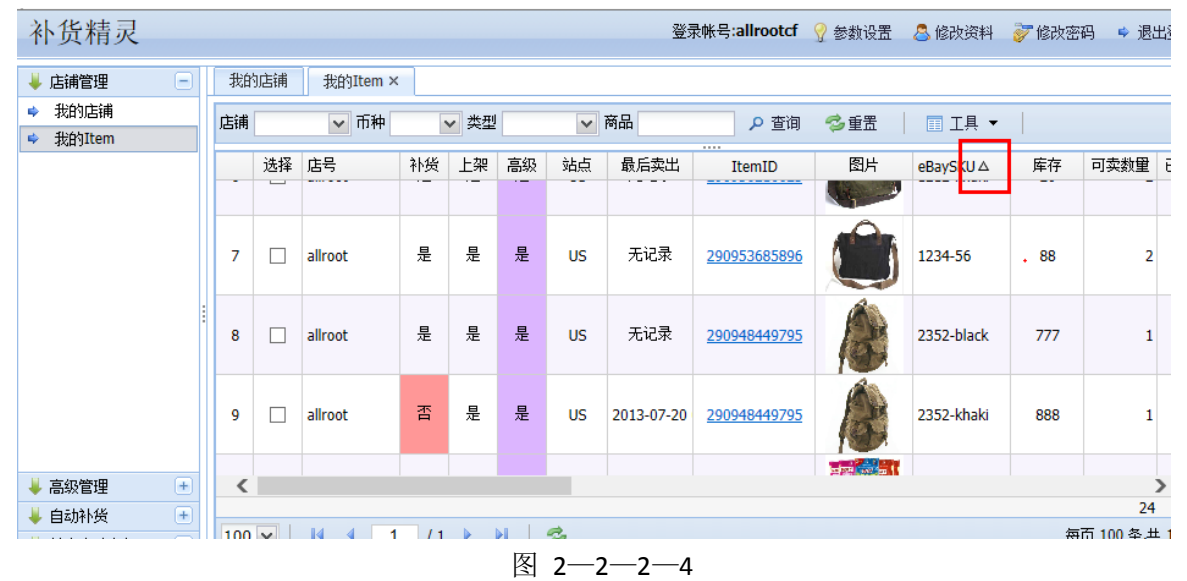

**工具按钮:** 点击工具 按钮, 会有很多功能列示出来。加入不同步 Item 操作, 选择需要操作的列表项 打钩, 点击工具后面的三角箭头, 选择不同步数量(或者操作不自动上架) 按钮 图 2-2-2-5 点击 确定, 进入图 2-2-2-6 界面 提示'添加到不同步数量的列表成功'我们可以在不同步数量列表处查 看设置的信息已改为'是'。

如需取消请到自动补货→不补货 Item 中找到 Item,直接删除即可。

**Excle 批量修改价格:**工具 按钮下面有"导入修改价格"菜单,通过这个菜单,可以把需要修改的 Item 导入到软件,实现快速批量修改价格。

操作提示:要修改哪些 Item 可以从软件我的 Item 中导出,然后按导入格式修改价格后,再导入进来。

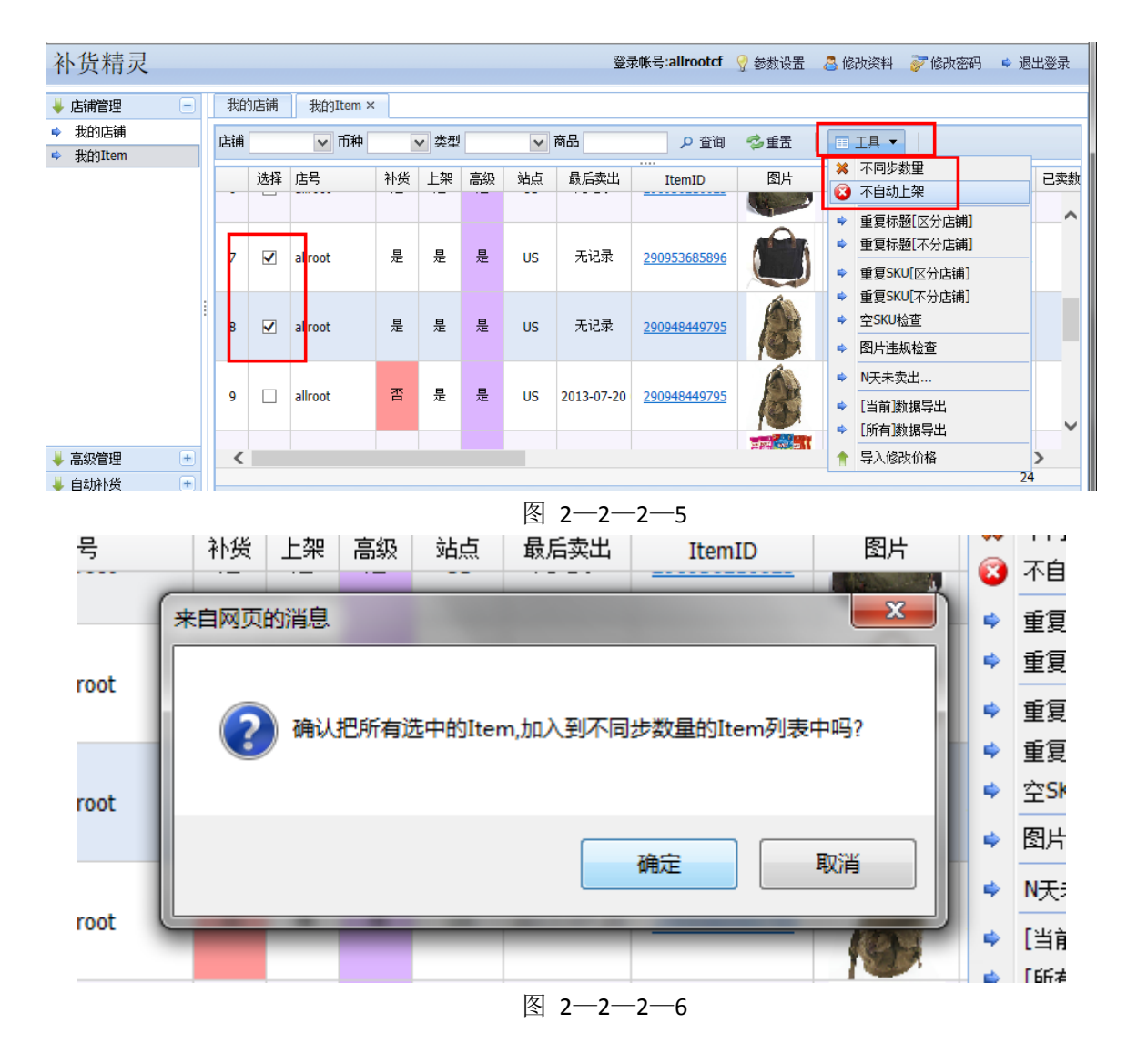

# 2.3 高级管理

#### 2.3.1 商品上架分析

此功能是查询 SKU 在各个店铺中的刊登数量,卖出数量,及在线数量,可以按店铺及商品信息查询。 如下图 2—3—1—1:

| 1 市津管田                                         |   | -#Hebb | tia thébitam y     | 商具上加公      | ÷۲   |      |        |        |        |       |
|------------------------------------------------|---|--------|--------------------|------------|------|------|--------|--------|--------|-------|
| ◆ 店舗管理 ■ 古紀管理                                  |   | 4%0 0  | Attri Att Jucent A | 阿山上未力      |      |      |        |        |        |       |
| ● 高级昌理                                         |   | 店铺     | `                  | / 商品       |      |      | ▶ ● 査従 | 1 🤣 重置 |        |       |
| Y 阿阳上未刀切<br>Itom络功本沟                           |   |        |                    |            |      |      |        |        | lroot⊽ | -     |
| ↓ 正補同先査询                                       |   |        | SKU                | 库存         | 刊登数量 | 卖出数里 | 在卖数量   | 上架教    | 已卖教    | 在卖数   |
| <ul> <li>▶ 店店店2000円</li> <li>▶ 库存管理</li> </ul> |   | 1      | 1212-black         | 5          | 2    | 0    | 2      | 2      | 0      | 2     |
|                                                |   | 2      | 1212-drakoreen     | 666        | - 1  | 0    | 1      | 1      | 0      | - 1   |
|                                                |   | 3      | 1212-khaki         | 20         | 2    | 0    | - 2    | 2      | 0      | 2     |
|                                                |   | 4      | 1234-56            | 88         | 2    | 0    | 2      | 2      | 0      | 2     |
|                                                | - | 5      | 2352-black         | 777        | 1    | 0    | 1      | 1      | 0      | 1     |
|                                                |   | 6      | 2352-khaki         | 888        | 2    | 1    | 1      | 2      | 1      | 1     |
|                                                |   | 7      | A167               | 15         | 5    | 3    | 2      | 5      | 3      | 2     |
|                                                |   | 8      | AY165              | 7          | 4    | 2    | 2      | 4      | 2      | 2     |
|                                                |   | 9      | AY264              | 999        | 14   | 12   | 2      | 14     | 12     | 2     |
|                                                |   | 10     | AY265              | 44         | 5    | 3    | 2      | 5      | 3      | 2     |
|                                                |   |        |                    | 3513       | 50   | 20   | 21     | 50     | 20     | 21    |
|                                                | ± | 100    | ✓ I4 4 1           | /1 ▶ ▶     |      | 27   |        | 50     | 每页 100 | 条共 11 |
| ▶ 拍实目动上架                                       | + |        |                    | , <u>-</u> |      |      |        |        |        |       |

图 2-3-1

# 2.3.2 Item 修改查询

此功能是查询各个 Item 修改结果,可以按店铺及 Item 的 Item 及 SKU 查询。 如果您在使用中发现修改的 Item 没有生效,请到此功能中查看。 注意修改状态及修改日志,如果是修改失败的,请看下修改日志。 如下图 2-3-2:

| 补货精灵                |   |    |    |           |         |                     |             |                |             |          |                   | ŝ           | 《录帐号:allrootcf 💡 💡  | 謝設置 🙎 修改资料          | 💞 修改密码 📫 退出登录                      |  |
|---------------------|---|----|----|-----------|---------|---------------------|-------------|----------------|-------------|----------|-------------------|-------------|---------------------|---------------------|------------------------------------|--|
| 🖊 店铺管理              | + | 鹅  | 站浦 | 不补货的      | )Item × | Item修改查词:           | ĸ           |                |             |          |                   |             |                     |                     |                                    |  |
| ↓ 高級管理<br>▲ 商品上20分割 | - | 店铺 |    | ~         | 商品      | 类                   | 目 所有类型      | ✓              | 狗 🤹         | 重置       |                   |             |                     |                     |                                    |  |
| ➡ Item修改查询          | Ð |    | 选择 | 修改状态      | 店号      | ItemID              | SKU         | 类型             | 多属性         | 修改类型     | 新值                | 旧值          | 添加时间                | 修改时间                | 修改日主                               |  |
| 店铺同步查询              | 9 | 1  |    | 执行成功      | allroot | 290656470435        | 1212-black  | Variations     |             | 修改数量     | 2                 | 1           | 2013-03-20 12:17:17 | 2013-03-20 12:20:57 | 修改失败:Lvis validation blo           |  |
| ➡ 库存管理              |   | 2  |    | 执行成功      | allroot | 290849236627        | zh232       | FixedPriceItem |             | 修改SKU    | Zh232             | zh232       | 2013-03-21 01:01:50 | 2013-03-21 01:02:27 | 改成功!                               |  |
|                     |   | 3  |    | 执行成功      | allroot | 290656470435        | 1212-drakgr | fixedpriceitem |             | 修改数量     | 2                 | 0           | 2013-05-17 14:59:15 | 2013-05-17 14:59:34 | [修改Item资料]修改成功!                    |  |
|                     |   | 4  |    | 执行成功      | allroot | 290656470435        | 1212-black  | fixedpriceitem | edpriceitem |          | 2                 | 1           | 2013-05-17 14:59:15 | 2013-05-17 14:59:34 | [修改Item资料]修改成功!                    |  |
|                     |   | 5  |    | 执行成功      | allroot | <u>290712032410</u> | AZH0323     | FixedPriceItem |             | 修改价格     | 50                | 46.99       | 2013-05-17 15:40:06 | 2013-05-17 15:41:26 | [能改Item资料]修改成功!                    |  |
|                     |   | 6  |    | 执行成功      | allroot | 290849236627        | zh232       | FixedPriceItem |             | 修改价格     | 50                | 36          | 2013-05-17 15:40:06 | 2013-05-17 15:41:27 | [修改Item资料]修改成功!                    |  |
|                     |   | 7  |    | 执行成功      | allroot | <u>290712032410</u> | AZH0323     | FixedPriceItem |             | 修改数量     | 6                 | 2           | 2013-05-17 15:40:52 | 2013-05-17 15:41:28 | [修改Item资料]修改成功!                    |  |
|                     |   | 8  |    | 执行成功      | allroot | 290849236627        | zh232       | FixedPriceItem |             | 修改数量     | 6                 | 1           | 2013-05-17 15:40:52 | 2013-05-17 15:41:29 | [修改Item资料]修改成功!                    |  |
|                     |   | 9  |    | 执行成功      | allroot | <u>290712032410</u> | AZH0323     | FixedPriceItem |             | 修改价格     | 48.99             | 50          | 2013-05-17 15:43:11 | 2013-05-17 15:43:36 | [修改Item资料]修改成功!                    |  |
|                     |   | 10 |    | 执行成功      | allroot | 290849236627        | zh232       | FixedPriceItem |             | 修改价格     | 36                | 50          | 2013-05-17 15:43:30 | 2013-05-17 15:43:37 | [修改Item资料]修改成功!                    |  |
|                     |   | 11 |    | 执行成功      | allroot | 290849236627        | zh232       | FixedPriceItem |             | 修改数量     | 2                 | 5           | 2013-05-26 09:35:03 | 2013-05-26 09:35:34 | [修改Item资料]修改成功!                    |  |
|                     |   | 12 |    | 执行成功      | allroot | <u>290712032410</u> | AZH0323     | FixedPriceItem |             | 修改数量     | 2                 | 6           | 2013-05-26 09:35:03 | 2013-05-26 09:35:31 | [修改Item资料]修改成功!                    |  |
|                     |   | 13 |    | 执行成功      | allroot | 290849236627        | zh232       | FixedPriceItem |             | 修改标题     | Vacuum Storage Ba | Vacuum Stor | 2013-06-28 09:50:18 | 2013-06-28 09:51:18 | [修改Item资料]修改失败:Th                  |  |
|                     |   |    |    | th seatth |         | 202050240025        | ana dala    | £              |             | 48354049 | 45.70             | 45.00       | 2012 07 26 20 45 26 | 2012 07 26 20.46.00 | FLRING TEA MILLION IN TARTS OF THE |  |

图 2—3—2

# 2.3.3 店铺同步查询

此功能实现在我的店铺中操作的同步结果查询,如同步 Active 是否成功,检查违规图片等,结果是否 成功请查看同步日志。

如下图 2-3-3:

| 补货精灵                           |              |           |               |            |                     | 登录帐    | 号:allrootcf 🤗 参数设置 🛛 🚨 🕯              | 象改资料 💞 修改密码 🗢 退出  |  |  |
|--------------------------------|--------------|-----------|---------------|------------|---------------------|--------|---------------------------------------|-------------------|--|--|
| ↓ 店舗管理 ±<br>↓ 高級管理 -           | 我的           | 店铺 不补货的Ib | em × Item修改查i | 旬× 店舗同步查询× | 自动补货统计 × 自动补货查询     | ×      |                                       |                   |  |  |
| ◆ 商品上架分析                       | 店铺           | ~         | 👂 査询 🛛 🛸 重置   |            |                     |        |                                       |                   |  |  |
| <ul> <li>➡ Item修改查询</li> </ul> | 同步类型 修改状态 店号 |           |               |            | 添加时间                | 预计同步时间 | 同步时间                                  | 同步日志              |  |  |
| 店舗同步査询                         | 1            | 同步Active  | 已经执行          | allroot    | 2013-03-20 11:10:04 |        | 2013-03-20 11:10:22                   | 同步执行完毕!           |  |  |
|                                | 2            | 同步Active  | 已经执行          | allroot    | 2013-03-20 11:10:56 |        | 2013-03-20 11:15:27                   | 同步执行完毕!           |  |  |
|                                | 3            | 同步Active  | 已经执行          | allroot    | 2013-03-20 12:29:53 |        | 2013-03-27 14:26:56                   | 同步执行完毕!           |  |  |
|                                | 4            | 检查违规图片    | 已经执行          | allroot    | 2013-06-20 12:59:27 |        | 2013-06-20 12:59:32                   | [检查违规图片]执行完毕!     |  |  |
|                                | 5            | 检查违规图片    | 已经执行。一        | aliroot    | 2013-06-20 13:20:21 |        | 2013-06-20 13:21:16                   | [检查违规图片]执行完毕!     |  |  |
|                                | 6            | 同步Active  | 已经执行          | allroot    | 2013-06-25 17:06:48 |        | 2013-06-25 17:07:13                   | [同步店铺Item]执行完毕!   |  |  |
|                                | 7            | 同步Active  | 已经执行          | allroot    | 2013-07-26 23:26:01 |        | 2013-07-26 23:26:25                   | [同步店铺Item]执行完毕!   |  |  |
|                                | 8            | 同步Active  | 已经执行          | allroot    | 2013-08-07 01:07:12 |        | 2013-08-07 01:07:41 [同步店铺Active]执行完毕! |                   |  |  |
|                                | 9            | 检查违规图片    | 已经执行          | allroot    | 2013-08-13 13:55:58 |        | 2013-08-13 13:56:18                   | [检查违规图片]执行完毕!     |  |  |
|                                | 10           | 同步Active  | 已经执行          | allroot    | 2013-09-06 01:08:18 |        | 2013-09-06 01:08:56                   | [同步店铺Active]执行完毕! |  |  |
|                                | 11           | 同步Active  | 已经执行          | aliroot    | 2013-09-22 14:02:39 |        | 2013-09-22 14:03:32                   | [同步店铺Active]执行完毕! |  |  |
|                                | 12           | 同步Active  | 已经执行          | aliroot    | 2013-09-24 12:49:34 |        | 2013-09-24 12:50:41                   | [同步店铺Active]执行完毕! |  |  |
|                                | 13           | 同步Active  | 已经执行          | allroot    | 2013-10-07 01:29:12 |        | 2013-10-07 01:30:08                   | [同步店铺Active]执行完毕! |  |  |
|                                | 14           | 同步Active  | 已经执行          | allroot    | 2013-10-27 23:20:24 |        | 2013-10-27 23:20:51                   | [同步店铺Active]执行完毕! |  |  |
|                                | 15           | 同步Active  | 已经执行          | allroot    | 2013-10-31 13:48:42 |        | 2013-10-31 13:49:07                   | [同步店铺Active]执行完毕! |  |  |
|                                |              |           |               |            |                     |        |                                       |                   |  |  |

图 2-3-3

#### 2.3.4 库存管理

此功能实现在根据实际库存数量进行补货时,库存数量的设置。帐号开通库存补货功能,并且所属店铺 在 店铺管理→我的店铺中启用了"库存补货"的功能后,此功能才起作用。如果没有设置实际库存数量的, 系统自动补货,设置库存数量的,如果累计卖出数量等于实际库存数量时,就不再补货了。如果某一店铺 无需按实际库存补货,可在 店铺管理→我的店铺中 对单(多)个店铺停用了"库存补货"的功能,并保存 配置,此店铺在补货时将不受库存数量的影响直接进行补货。

| 进入切能窗口如下图 2—3—4 | 1下图 2—3—4 | 下图 | 口如 | <b>b能窗</b> | 入功 | 进 |
|-----------------|-----------|----|----|------------|----|---|
|-----------------|-----------|----|----|------------|----|---|

| -          |      |      |                     |            |           |          |                |               |                |        |  |
|------------|------|------|---------------------|------------|-----------|----------|----------------|---------------|----------------|--------|--|
| 补货精灵       |      |      |                     |            |           |          | 登录帐号:allrootcf | 💡 参数设置 🛛 🚨 修改 | 收资料 👸 修改密码     | ♥ 退出登录 |  |
| 🖊 店舗管理 🕢 🕀 | 我的店舗 | 甫 不补 | 後的Item × Item修改查询 × | 店補同步查询 × [ | 自动补缆统计 ×  | 自动补炎查询 × | 库存管理 ×         |               |                |        |  |
| 🗼 高級管理 📃   | SKU  |      | 库存<= 《 查询           | 🗙 删除 🛄 保友  |           | z        |                |               |                |        |  |
| ➡ 商品上架分析   |      |      | 1. S 2 H            |            | 1 4 4/0#1 |          |                |               |                |        |  |
| ➡ Item修改查询 |      | 选择   | SKU                 | 库存         |           | 累计卖出     | 备注             |               | 最近卖出时间         |        |  |
| 店铺同步查询     | 1    |      | zh232               |            | 4         | 0        |                |               |                |        |  |
| ➡ 库存管理     | 2    |      | 1212-black          |            | 5         | 0        |                |               |                |        |  |
|            | 3    |      | AY165               |            | 7         | 1        |                |               | 2013-10-29 06: | 20:39  |  |
|            | 4    |      | A167                |            | 15        | 0        |                |               |                |        |  |
|            | 5    |      | 1212-khaki          |            | 20        | 0        |                |               |                |        |  |
|            | 6    |      | AY265               |            | 44        | 0        |                |               |                |        |  |
|            | 7    |      | 1234-56             |            | 88        | 0        |                |               |                |        |  |
|            | 8    |      | 1212-drakgreen      |            | 666       | 0        |                |               |                |        |  |
|            | 9    |      | 2352-black          |            | 777       | 0        |                |               |                |        |  |
|            | 10   |      | 2352-khaki          |            | 888       | 0        |                |               |                |        |  |
|            | 11   |      | AY264               |            | 999       | 0        |                |               |                |        |  |
|            |      |      |                     | 888        |           |          |                |               |                |        |  |
|            |      |      |                     |            |           |          |                |               |                |        |  |
|            |      |      |                     |            |           |          |                |               |                |        |  |
|            |      |      |                     |            |           |          |                |               |                |        |  |
|            |      |      |                     |            |           |          |                |               |                |        |  |

图 2-3-4

▶ 导入 Excel 库存:可以通过 EXCEL 快速导入实际库存数量,点导入库存按钮,实现数据的导入,窗口如下:

| ↓ 店浦管理 + 我的店铺                                                                                                    | 不补货的Item × Item修改查询 ×                                        | 店铺同步查询 × 自动补资统计 × 自动补资查询 × 库存管理 ×                                                                                                    |
|----------------------------------------------------------------------------------------------------|--------------------------------------------------------------|----------------------------------------------------------------------------------------------------|
| ↓ 高級管理                                                                                                    | 库存<= 参查询                                                     | ▶ 删除 🛃 保存 👔 令入库存                                                                                                    |
| ▲ 高級管理 ● 高品上架分析 ● 正補同学室間 2 2 3 4 5 6 6 日前の学習問 7 8 9 10 11 11 11 11 11 11 11 11 11 11 11 11 11 11 11 11 11 11 11 11 11 11 11 11 11 11 11 11 11 11 11 11 11 11 11 11 11 11 11 11 11 11 11 11 11 11 11 11 11 11 11 11 11 11 11 11 11 11 11 11 11 11 11 11 11 11 11 11 11 11 11 11 11 11 11 11 11 11 | 库存<-  参查询  法择 SKU 2  た222 2  2  2  2  2  2  2  2  2  2  2  2 | X 開除     通 保存     导入库存       库存     累计类出     备       4     0       号入库存     6       1     SKU     库存整理       3     Skul1111     999 热调       3     skul1113     88       5     skul1113     88       2     C     38       2     Skul1114     9 断炎       3     skul1113     88       5     skul1113     88       2     Skul1114     9 断炎       次件小于2M只导入Excel文件中的第一个表:     湖湾       *咻号没有开過库存补关功能的会自动忽略!       1     テス |

注意:如果不想根据实际库存补货,不要把 SKU 导入到这个功能中。

▶ 手工修改数量:用鼠标点击表格的库存列,可以直接录入数量,然后点保存即可。

### 2.4 自动补货

## 2.4.1 不补货的 Item

在我的店铺→我的 item 中如果设置了不同步数量,可以在此功能中恢复,按商品关键字查询出来 Item 后,点"删除"按钮即可,然后 Item 即可实现自动补货了。如下图 2-4-1:

| 补货精灵                                           |   |           |       |         |              |              |                |            |              | 登录帐号:allrootcf | 💡 参数设置 | ቼ 🐣 በ |
|------------------------------------------------|---|-----------|-------|---------|--------------|--------------|----------------|------------|--------------|----------------|--------|-------|
| <ul><li>↓ 店铺管理</li><li>↓ 高级管理</li></ul>        |   | 我的店铺      | 不补货的工 | tem ×   | Item修改查询 ×   | 店铺同步查询 ×     | 自动补货统计 ×       | 自动补货查询 ×   | 库存管理         | ×              |        |       |
| <ul> <li>↓ 自动补货</li> <li>◆ 不补货的Item</li> </ul> |   | 占拥        | 选择    | 店号      |              |              | emID           | SKU        | ž            | 2型             |        |       |
| ➡ 自动补货统计                                       | - | 1 allroot |       |         | <u>29065</u> | 6470435      | 1212-drakgreen |            | xedpriceitem |                |        |       |
| 自动补货查询                                         |   | 2         |       | allroot |              | <u>29094</u> | 8449795        | 2352-khaki |              | xedpriceitem   |        |       |
|                                                |   |           |       |         |              |              |                |            |              |                |        |       |
|                                                |   |           |       |         |              |              |                |            |              |                |        |       |
|                                                |   |           |       |         |              |              |                |            |              |                |        |       |
|                                                |   |           |       |         |              |              |                |            |              |                |        |       |
|                                                |   |           |       |         |              | 图            | 2—4—1          |            |              |                |        |       |

#### 2.4.1 自动补货统计

实现按 ltem 查看补货历史明细,可以按店铺及商品关键字查询,查看累计增加数和累计同步数、原数量、同步后数量和增加后数量等信息。显示切换打钩,可以对我们的界面进行上下左右的调整。图 2—4

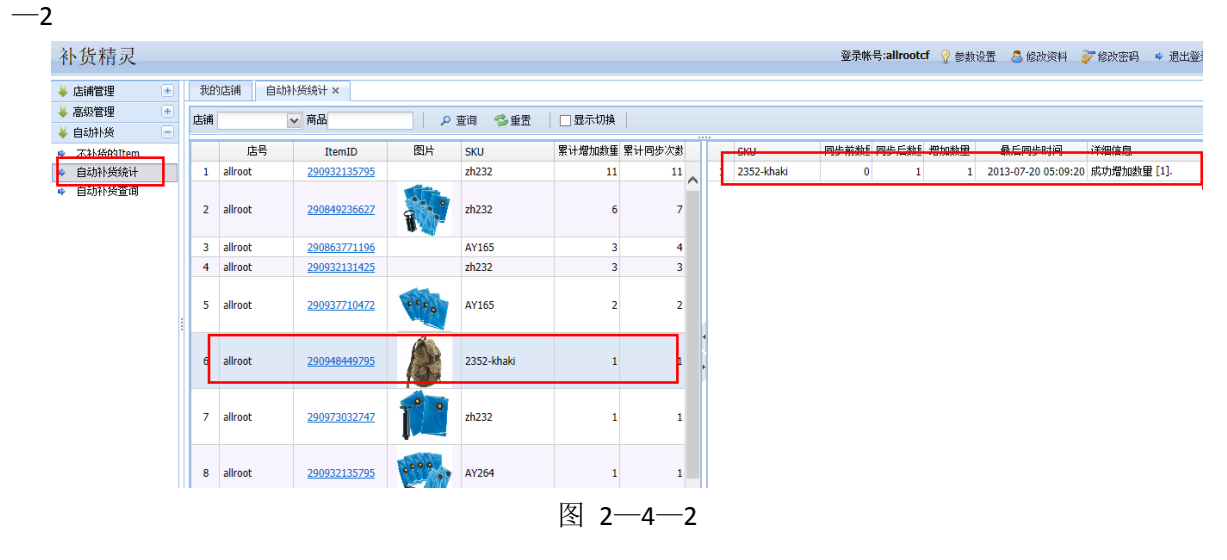

# 2.4.2 自动补货查询

实现按时间范围查看补货的历史明细,可以按店铺及商品关键字查询。图 2-4-3

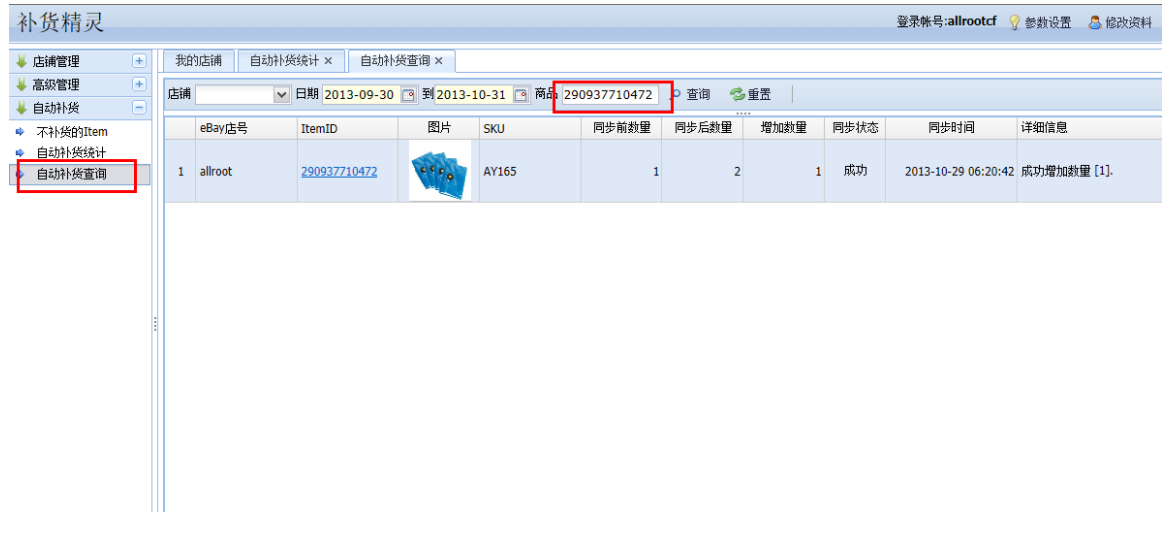

图 2-4-3

# 2.5 拍卖自动上架

# 2.5.1 不上架的 Item

在我的店铺→我的 item 中如果设置了不自动上架,可以在此功能中恢复,按商品关键字查询出来 Item 后,点"删除"按钮即可,然后拍卖的 Item 即可实现下架后自动上架了。

#### 2.5.2 自动上架统计

此功能实现按店铺和站点统计拍卖下架数量、成交数量及金额、重新上架数量及上架费用。

如图 2-4-4:

| 补货精灵                                                               |                                  | 登录帐号:allrootcf 💡 参数设置 🚨 修改资料 🦻 修改密码 🛸 退 |  |  |  |  |  |  |
|--------------------------------------------------------------------|----------------------------------|-----------------------------------------|--|--|--|--|--|--|
| ↓ 店舗管理 🔹                                                           | 我的店舗 我的Item × 自动上架统计 ×           |                                         |  |  |  |  |  |  |
| <ul> <li>↓ 高級管理</li> <li>◆ 自动补货</li> <li>+</li> </ul>              | 店舗 日期 2015-10-07     到2013-10-31 |                                         |  |  |  |  |  |  |
| 👃 拍卖自动上架 📃                                                         | 续计日期 统计方式 下架Item数量 成交Item数量及金额   | 重新上架Item教里和费用                           |  |  |  |  |  |  |
| <ul> <li>◆ 不上架的Item</li> <li>◆ 自动上架统计</li> <li>◆ 自动上架查询</li> </ul> | 没有符合条件的数据                        |                                         |  |  |  |  |  |  |
| 目初上梁珉訴                                                             |                                  |                                         |  |  |  |  |  |  |
|                                                                    |                                  |                                         |  |  |  |  |  |  |
|                                                                    |                                  |                                         |  |  |  |  |  |  |
|                                                                    | 图 2—4—4                          |                                         |  |  |  |  |  |  |

## 2.5.2 自动上架查询

按店铺和时间段查询设置拍卖结束自动上架 Item 的上下架时间,购买出价次数,成交买家 ID,重新下 架时间及费用等情况。设置时间范围及查询条件后,点查询按钮即可。如图 2—4—5

| 补货精灵                                       |          |          |          |         |       |         |    |       |      |           |         |          | 登录        | 米号:allroot | tcf 🢡 🏼 | 数设置 🙎 | 修改资料 | 💞 修改密码 🔍 |
|--------------------------------------------|----------|----------|----------|---------|-------|---------|----|-------|------|-----------|---------|----------|-----------|------------|---------|-------|------|----------|
| 👃 店铺管理 🛛 🛨                                 | 我的店铺     | 自动上架     | e查询 ×    |         |       |         |    |       |      |           |         |          |           |            |         |       |      |          |
| ↓ 高级管理                                     | 店舗       | ~        | 日期 2013- | 10-30 📑 | 2013- | 10-31 🖻 | 商品 |       |      | ₽ 查询      | 🤣 重置    |          |           |            |         |       |      |          |
| <ul> <li>↓ 拍卖自动上架 -</li> </ul>             | ePaudt P | 原Item信息  |          |         |       |         |    | 最高出价信 | 息    |           | 重新上架信息  |          |           |            |         |       | 肥信息  |          |
| ♥ 不上架的Item                                 | epa)24   | ItemID 🕅 | 站点 上架时   | 间 下架时间  | 标题    | 出价次数    | 币种 | 最高出价  | 买家ID | FeebackSo | 新ItemID | 新Item上架时 | 新Item下架时间 | 上架状态       | 上架费     | 上架费币利 | 费用明细 | 备注信息     |
| <ul> <li>自动上架统计</li> <li>白动上如本海</li> </ul> | 没有       | 游合条件的    | 動掘       |         |       |         |    |       |      |           |         |          |           |            |         |       |      |          |
| <ul> <li>■ 自动上架跟踪</li> </ul>               | 1        |          |          |         |       |         |    |       |      |           |         |          |           |            |         |       |      |          |
|                                            |          |          |          |         |       |         |    |       |      |           |         |          |           |            |         |       |      |          |
|                                            |          |          |          |         |       |         |    |       |      |           |         |          |           |            |         |       |      |          |
|                                            |          |          |          |         |       |         |    |       |      |           |         |          |           |            |         |       |      |          |
|                                            |          |          |          |         |       |         |    |       |      |           |         |          |           |            |         |       |      |          |
|                                            |          |          |          |         |       |         |    |       |      |           |         |          |           |            |         |       |      |          |
|                                            |          |          |          |         |       |         |    |       |      |           |         |          |           |            |         |       |      |          |
|                                            |          |          |          |         |       |         |    |       |      |           |         |          |           |            |         |       |      |          |
|                                            |          |          |          |         |       |         |    |       |      |           |         |          |           |            |         |       |      |          |
|                                            |          |          |          |         |       |         |    |       |      |           |         |          |           |            |         |       |      |          |
| 1                                          | 11       |          |          |         |       |         |    |       |      |           |         |          |           |            |         |       |      |          |

图 2—4—6

# 2.5.2 自动上架跟踪

按 ItemID 查询通过系统跟踪此 ItemID 关联的原 Item 及重新上架产生的所有新的 ItemID 及销售或上架

| 补货精灵                                                                                  |                           |                                                                | 登录帐号:allrootcf 💡 参数设置 🔷 修改资料 🍃 |
|---------------------------------------------------------------------------------------|---------------------------|----------------------------------------------------------------|--------------------------------|
| ↓ 店舗管理       +         ↓ 高級管理       +         ↓ 自动补炎       +         ↓ 拍卖自动上架       = | 我的店舗 自动上架查询 ><br>ItemID = | < 自动上架限策 ×<br>時方式 全理現策<br>全程現策<br>仅人輸入 AgitemiD开始限策<br>開temi信息 | 最高出价信息                         |
| <ul> <li>◆ 不上契約計tem</li> <li>◆ 自动上架统计</li> <li>◆ 自动上架實備</li> <li>◆ 自动上架顕示</li> </ul>  | 2有符合条件的数据                 | ItemI<br>仅現現我對輸入的ItemID为止<br>下發明前间 标题                          | 出价次数 市种 最高出价 英家ID FeebackS( 新  |
|                                                                                       | <                         |                                                                |                                |

图 2—4—6